|        | AC61            |
|--------|-----------------|
| 項目 Exc | Ixcel の行の色づけで集計 |

ある行事の出席者名簿をExcelで作成しました。実際に出席した人の行を色づけしました。あとで集計しようとしましたが、色づけした行の集計方法が分かりません。可能でしょうか?

回答:

可能です。 ただし、条件があって Excel 2007 以降の Excel が必要です。 Excel 2003 ではできません。

色の付いている列を選択してください。最初の行にマウスを置いて右クリックしてください。

表示されたウインドウの中の「フィルター」を選択します。「選択した色でフィルター」の項目を選択してください。これで 該当の色の行だけ表示できますので、集計が可能です。